## C O A C H M E P L U S 🞇

CoachMePlus Help > Admin Tools > Athlete Account Administration

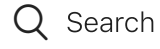

#### Articles in this section

 $\sim$ 

# How To: Add an Athlete Photo

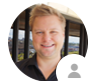

Kevin Dawidowicz 10 minutes ago · Updated

## How To: Edit an Athlete Photo

In this section, you will learn how to edit an athlete's Photo in CoachMePlus. Follow these steps to make necessary updates to an athlete's Photo.

#### What is this used for?

Note - Optional - Not everyone uses Athlete Photos!

• Athlete Photo are used in some Dashboards, Assessment Monitors, Team Access Points, and other places to help identify an athlete.

#### **Step 1: Access the Athletes Option**

• Select the "Athletes" option in the main menu.

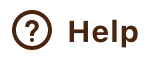

| A      | Home                  |                                    | ¢            |      |
|--------|-----------------------|------------------------------------|--------------|------|
| **     | Athletes              |                                    |              |      |
| Ê      | Testing               |                                    |              |      |
| $\sim$ | Reports               |                                    |              |      |
| ١Ť     | FMS                   |                                    | Change Group | \$   |
| Coac   | h Tools               |                                    |              |      |
| ≣      | Program Builder       |                                    |              |      |
| Ē      | Activity Builder      |                                    |              | •    |
| 目      | Questionnaire Builder |                                    |              | 0    |
|        | Team Access Points    | S M                                |              |      |
| t      | File Uploader         | S M                                | . <b></b>    |      |
| Admi   | inistration           | n 🖉 Ö 🥯                            | ÒÖÒ          |      |
| €      | Admin Portal          | S M<br>⊖⊘                          |              |      |
|        | Organization          |                                    | . <b>.</b>   |      |
| ςΞ     | Manage Fields         | Č 🖗                                | ÖÖÖ          |      |
| • ==   | Visualizations        |                                    |              |      |
| ۲      | Devices               |                                    |              |      |
| My D   | ay                    |                                    | -32          | 2% 💊 |
| *      | Training              |                                    |              |      |
| E      | Questionnaire         | 🔂 Feed 🛖 Home 📑 Overview 🖬 My Data |              |      |

## Step 2: Search for the Athlete

- 1. Type the athlete's name in the Search box.
- 2. Select the athlete's profile that you want to edit.

11/16/23, 3:57 PM

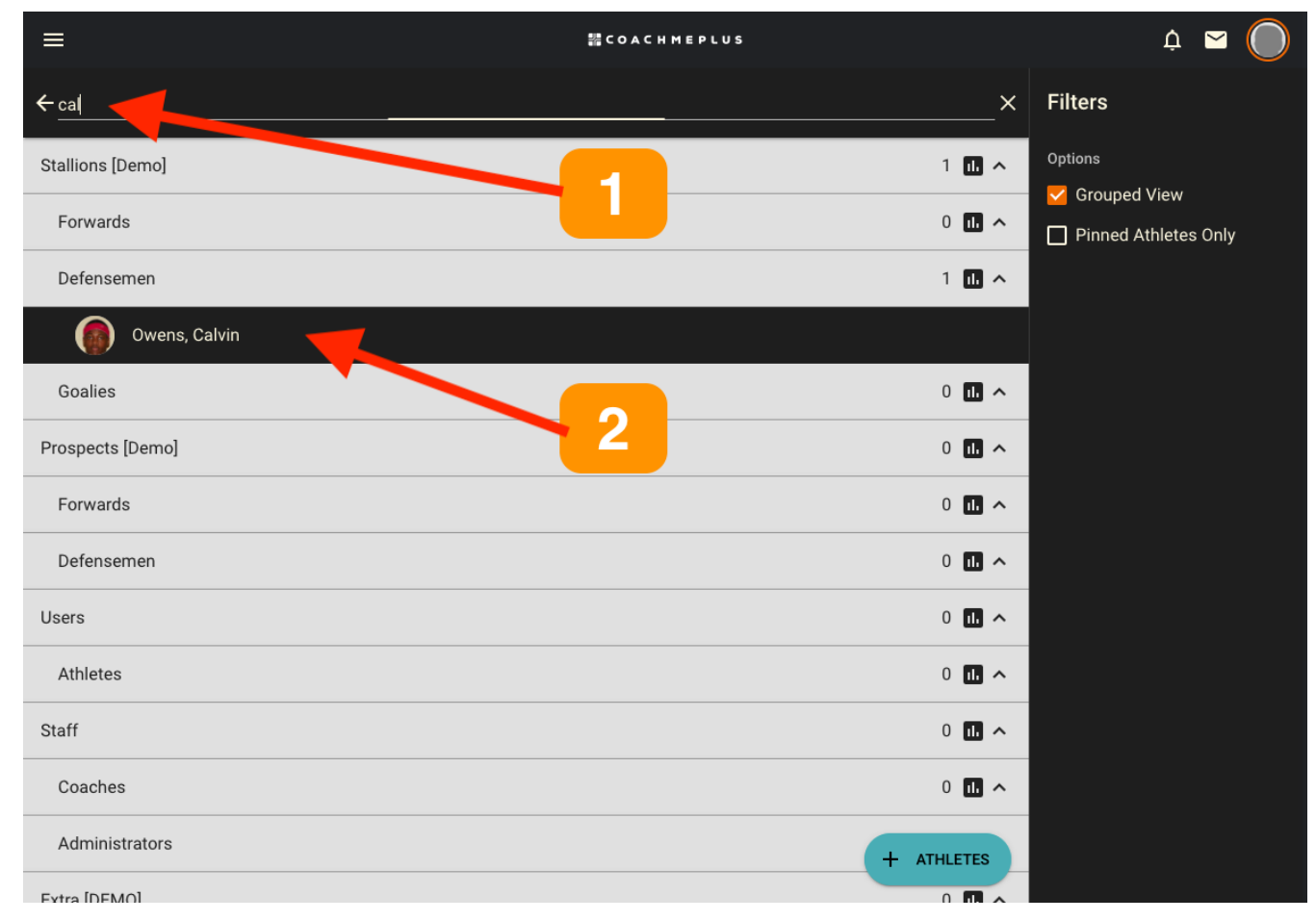

## Step 3: Expand Edit Options

• On the Athlete Profile Page, locate the 3-dot menu to expand the edit options.

How To: Add an Athlete Photo - CoachMePlus Help

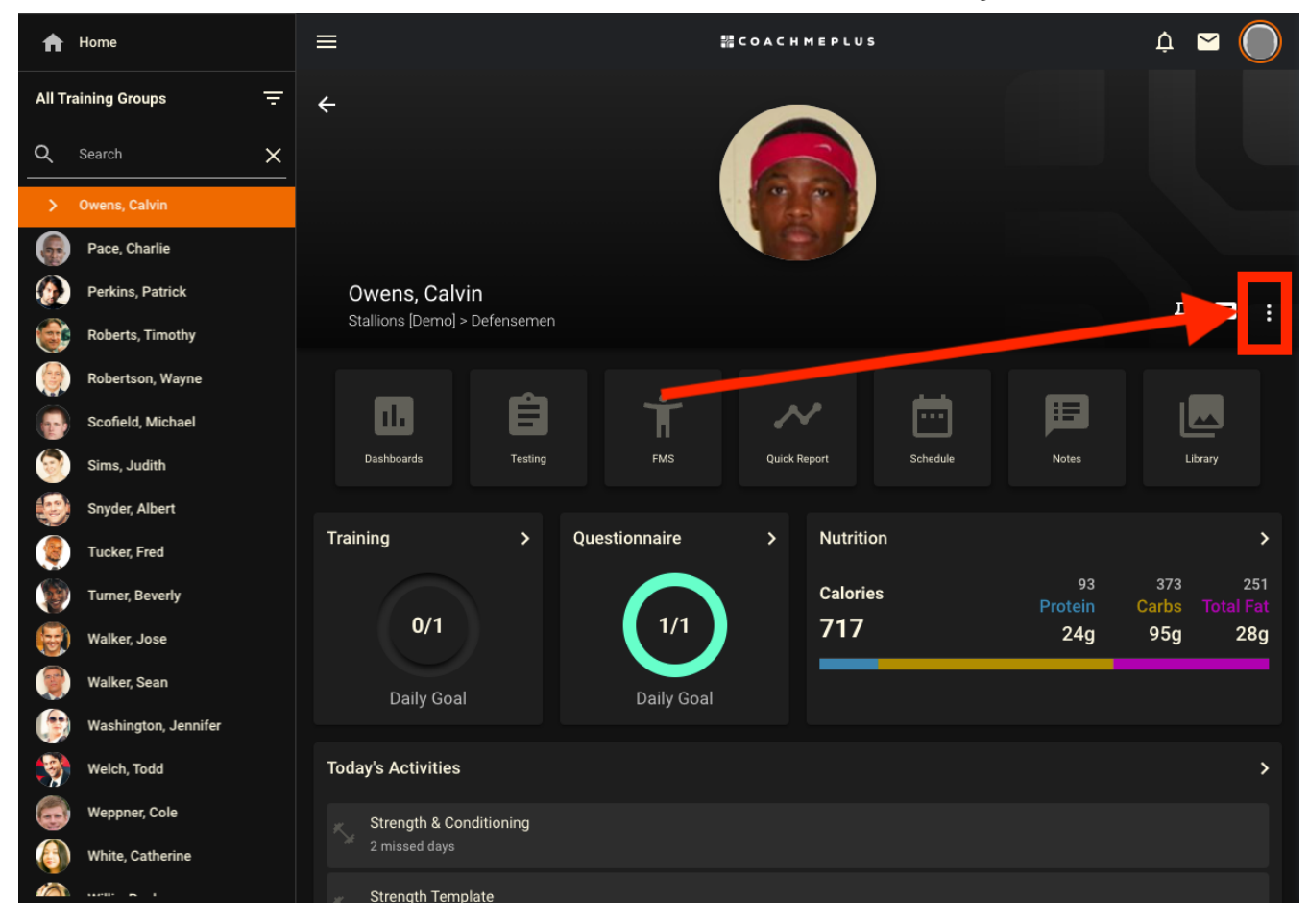

#### Step 4: Select Edit

• Click on the "Edit" option.

How To: Add an Athlete Photo - CoachMePlus Help

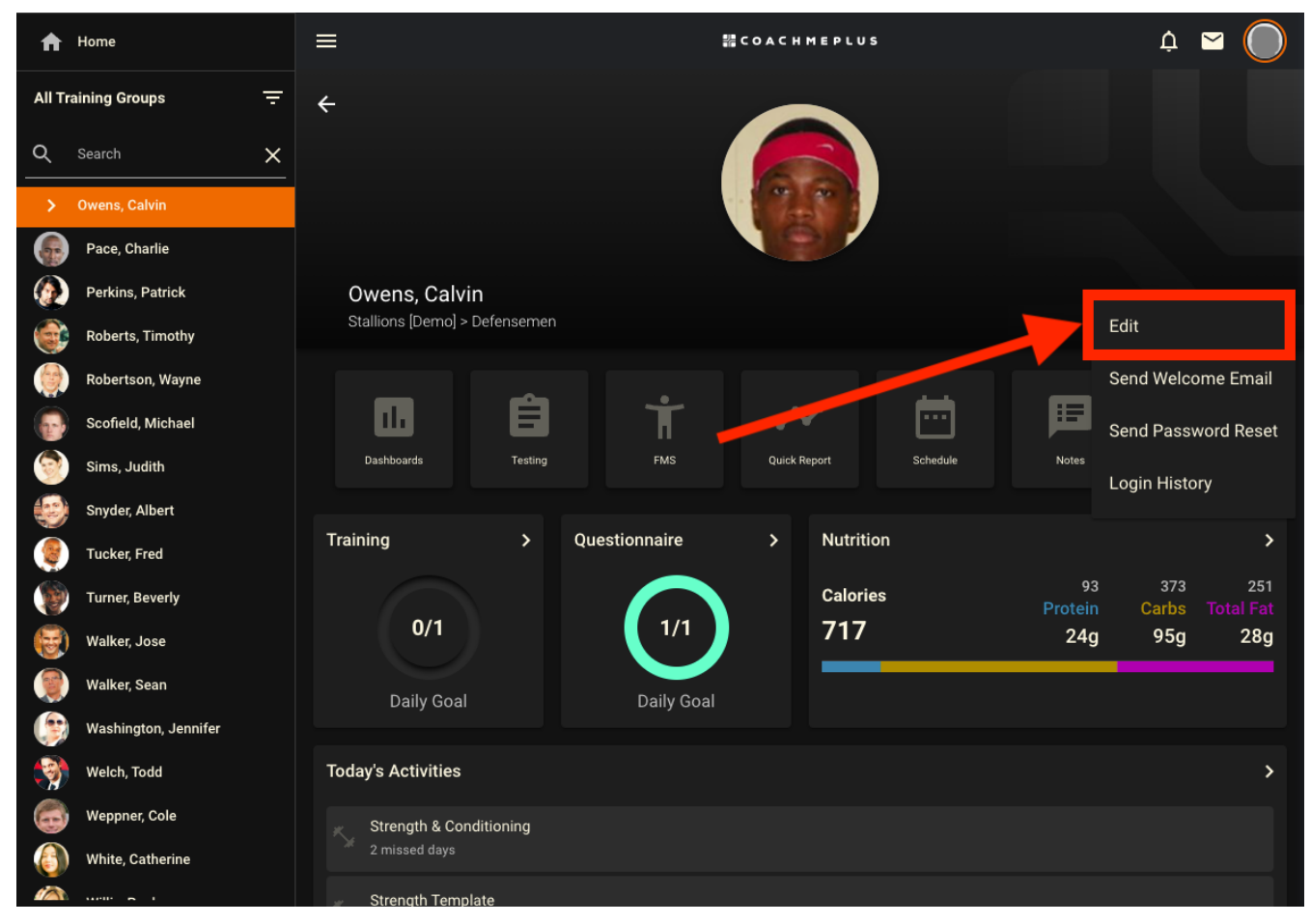

### Step 5: Add a Profile Photo for Your Athlete

Under the Picture section of the Athlete Profile, select Upload Photo:

- Add an Athlete Profile Photo from your desktop or mobile device
- Note that your Athlete has the ability to modify their own photo.
- It is recommended that your photo is a 3x4 ratio (e.g. 150x200) PNG or JPG

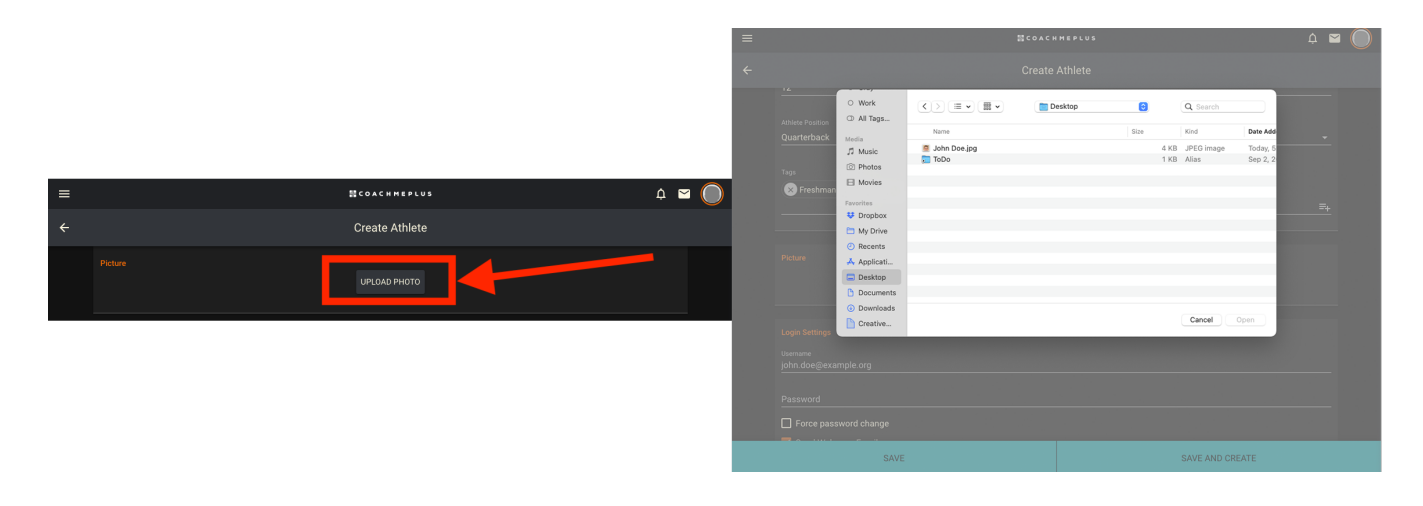

#### **Step 6: Confirm Athlete Photo**

- You will be provided with confirmation that your photo has been uploaded. It will show a Checkmark icon to confirm.
- Click "Update"

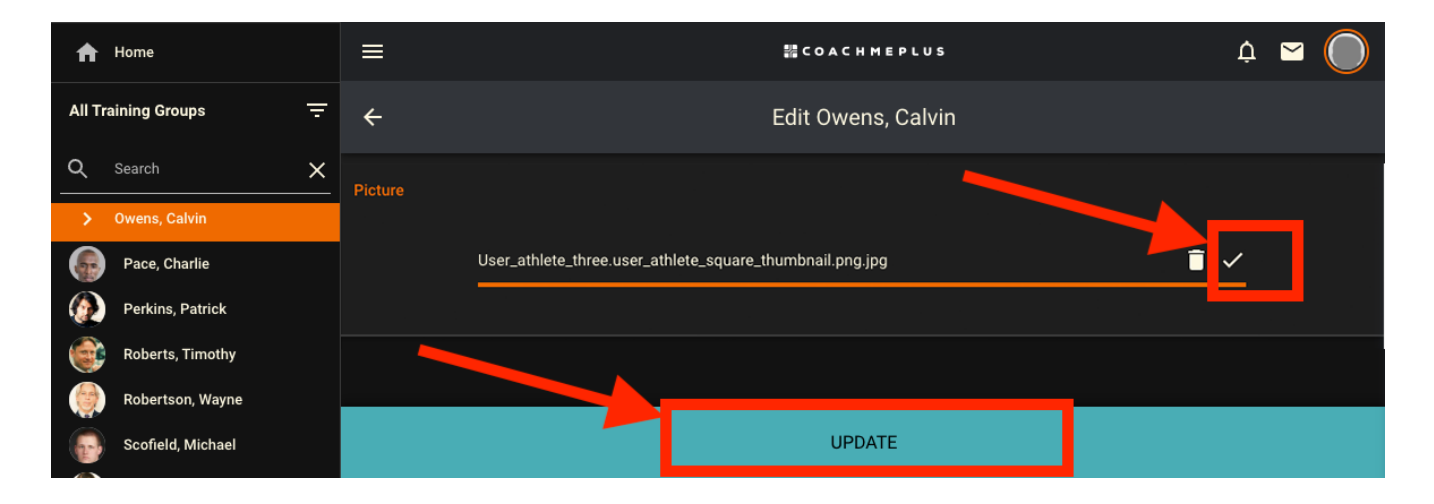

By following these steps, you can effectively add individual athletes Photos to your CoachMePlus installation, ensuring they have access to the necessary information and settings for a seamless user experience.

| $\checkmark$ Yes $\times$ No0 out of 0 found this helpful | Was this article helpful?     |
|-----------------------------------------------------------|-------------------------------|
| 0 out of 0 found this helpful                             | ✓ Yes × No                    |
|                                                           | 0 out of 0 found this helpful |
|                                                           |                               |
|                                                           |                               |

#### **Recently viewed articles**

Adding an Athlete Individually: A Detailed Overview

How To: Add Your Own Wallpaper to Your Installation

#### How To: Add Your Own Banner to Your Installation

How To: Add Your Own Logo to Your Installation

A Detailed Overview - Add Your Own Branded Logos and Backgrounds

#### Comments

0 comments

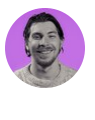

Be the first to write a comment.

CoachMePlus Help